# EMA CTIS – Modul 9

Pretraživanje, pregled i preuzimanje podataka o CT i CTA

# Sadržaj Modula 09

Modul 9 namijenjen je sponzorskim korisnicima, ali i za radni prostor nadležnih regulatornih tijela vrijede isti principi za:

1. Pretraživanje kliničkih ispitivanja (CT) i zahtjeva za klinička ispitivanja (CTA)

2. Pregled podataka o kliničkim ispitivanjima, zahtjevima i ne-značajnim izmjenama

3. Preuzimanje podataka o kliničkim ispitivanjima, zahtjevima i neznačajnim izmjenama

# Pretraživanje kliničkih ispitivanja (CT) i zahtjeva za klinička ispitivanja (CTA)

Funkcija pretraživanja omogućuje korisnicima traženje CT-a i/ili CTA-ova koji odgovaraju određenim kriterijima:

- Izbornik "Clinical trials"
- ➢Pokretanje pretrage
- Lociranje specifičnog podatka

Što se tiče sponzorskih korisnika, oni mogu pretraživati, vidjeti i preuzimati informacije za samo ona CT/CTA koji su predani od strane njihove organizacije ukoliko imaju odgovarajuću ulogu i dozvolu

# Vrste pretraživanja 1

#### 1. Osnovno

- pretražuje klinička ispitivanja prema njihovom EU CT broju (i s njima povezane zahtjeve)
- korisno kada znamo EU CT broj
- ako se pretraživanje pokrene bez upisa konkretnog EU CT broja, na popisu rezultata prikazat će se sva ispitivanja za koja korisnik ima dozvolu za pregled
- u drugim izbornicima ("Notices and alerts", "Tasks") za osnovno pretraživanje može se unijeti i ASR ID

# Vrste pretraživanja 2

- 2. Napredno pretraživanje za klinička ispitivanja
- 3. Napredno pretraživanje za zahtjeve za klinička ispitivanja
- oba napredna pretraživanja kao rezultat daju popis kliničkih ispitivanja, s time da u prvom slučaju dani rezultat odgovara specifičnom setu kriterija koji smo primijenili, a koji se odnose na kliničko ispitivanje, a u drugom slučaju popis kliničkih ispitivanja odgovara specifičnim kriterijima vezano uz zahtjeve sadržane u tim kliničkim ispitivanjima

\* Napredna pretraživanja korisna su kada ne znamo EU CT broj ili kada želimo dobiti podatke o ispitivanjima unutar svoje organizacije koja zadovoljavaju određene kriterije

\* Sustav trenutno ne omogućava spremanje same pretrage i njezinih kriterija; u trenutku kad se klikne na konkretno kliničko ispitivanje da bi se vidjelo traženu informaciju, povratak više nije moguć

#### Primjeri CT pretraživanja:

- Broj završenih kliničkih ispitivanja u kojima je RH bila RMS
- 2. Broj i popis kliničkih ispitivanja sa specifičnim IMP-om i indikacijom u RH

#### Primjeri CTA pretraživanja:

- 1. Broj zahtjeva za odobrenje kliničkog ispitivanja koji su u fazi ocjene Dijela II. u RH
- 2. Broj povučenih zahtjeva od specifičnog sponzora u periodu od 5 godina

#### Napredno pretraživanje

- Pokreće se klikom na padajuću strelicu odgovarajućeg naprednog pretraživanja, unosom specifičnih kriterija i klikom na "Search"
- Ako se unese više od jedne vrijednosti po specifičnom kriteriju (npr. dvije ili više MSC), sustav CTIS to tumači kao "ILI = OR", te će rezultat pretrage biti ispitivanja koja zadovoljavaju jednu ili sve unesene vrijednosti

Različite, pojedinačne kriterije sustav tumači kao "I = AND", a rezultat pretrage su samo ona klinička ispitivanja koja zadovoljavaju sve zadane kriterije

|                                              | Napredno pretraživanje za<br>klinička ispitivanja                                                                                                    | Napredno pretraživanje za<br>zahtjeve za klinička ispitivanja                                                                                                    |  |  |  |
|----------------------------------------------|----------------------------------------------------------------------------------------------------|----------------------------------------------------------------------------------------------------|--|--|--|
| Opći,<br>zajednički<br>kriteriji<br>pretrage | <ul> <li>Status ispitivanja</li> <li>Naslov ispitivanja</li> <li>Plan ispitivanja</li> <li>Stanje/bolest</li> <li>Sponzor</li> <li>Aktivna tvar</li> <li>Ime IMP-a</li> <li>Put primjene IMP-a</li> <li>Terapeutsko područje</li> <li>MSC</li> <li>RMS</li> </ul>                                                |                                                                                                    |  |  |  |
| Specifični<br>kriteriji<br>pretrage          | <ul> <li>Status ispitivanja u pojedinoj MSC</li> <li>Status uključivanja ispitanika</li> <li>EU MP broj</li> <li>Ima li ozbiljnih odstupanja (da/ne)</li> <li>Sažetak rezultata</li> <li>Datum početka ispitivanja</li> <li>Datum završetka ispitivanja</li> <li>Globalni datum završetka ispitivanja</li> </ul> | <ul> <li>Status zahtjeva za kliničko ispitivanje</li> <li>Tip zahtjeva</li> <li>Postupak ocjene zahtjeva</li> <li>Datum predaje zahtjeva</li> <li>Datum potvrđivanja</li> <li>Datum izvješćivanja</li> <li>Datum odluke</li> <li>Datum zaključka o Dijelu II.</li> <li>Ima li neslaganja (da/ne)</li> </ul> |  |  |  |

## Rezultat pretraživanja

Rezultat naprednog pretraživanja je **popis kliničkih ispitivanja** koja odgovaraju specifičnim kriterijima u bilo kojoj funkcionalnosti pretraživanja s preliminarnim podacima o ispitivanju (RMS, MSC, **bolest/stanje, sponzor, IMP, datum predaje te status ispitivanja**)

Status ispitivanja označen je bojom i nalazi se ispod EU CT broja i naslova ispitivanja te može biti:

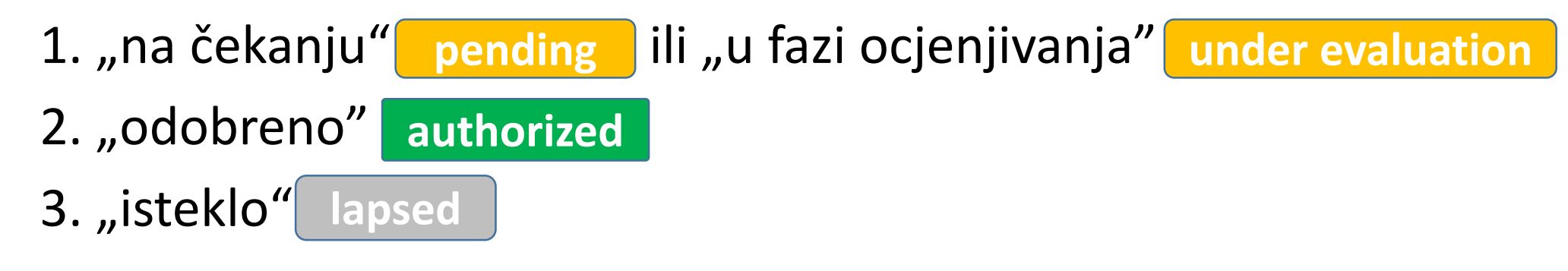

#### **Rezultat pretrage CT/CTA**

#### Search Results

| Showing 1 - 4 of 4 items                                     |           |     |      | 1 of 1 pages |                                                      |         | < <b>1</b> >    |  |
|--------------------------------------------------------------|-----------|-----|------|--------------|------------------------------------------------------|---------|-----------------|--|
| Sort by: 12                                                  | Submitted | ~   |      |              |                                                      |         | Lownload Trials |  |
| 2020-500177-33-00<br>Trial title: Test Trial AK01<br>Pending |           | RMS | MSCs | Condition    | Sponsor/Co-<br>sponsors<br>Test Organisation<br>Demo | Product | Submission date |  |
| 2020-500178-14-00<br>Trial title: Test Trial AK02<br>Pending |           | RMS | MSCs | Condition    | Sponsor/Co-<br>sponsors<br>Test Organisation<br>Demo | Product | Submission date |  |

# Pregled podataka o kliničkim ispitivanjima – Stranica kliničkog ispitivanja

- Corisnici mogu pristupiti stranici kliničkog ispitivanja klikom na EU CT broj na popisu rezultata pretraživanja te na taj način uvijek bivaju usmjereni na prvi podizbornik, a to je Sažetak stranice kliničkog ispitivanja koja prikazuje ključne podatke o ispitivanju
- Uz podizbornik Sažetak, postoje i drugi podizbornici koji pružaju dodatne informacije o drugim aspektima ispitivanja koje će korisnicima biti vidljive ovisno o dodijeljenoj ulozi

#### Podizbornici na stranici kliničkog ispitivanja

#### **Clinical Trial for CTIS Training**

Authorised 2020-500257-41-00 RMS: Austria

| Summary                       | Full Trial Information | Notifications                               | Trial results                       | Corrective measures Ad Hoc a                 | ssessments Use | ers |
|-------------------------------|------------------------|---------------------------------------------|-------------------------------------|----------------------------------------------|----------------|-----|
| TRIAL INFO                    | ORMATION               |                                             |                                     |                                              |                |     |
| Sponsor                       | Test Org               | anisation 1                                 |                                     | Member states concerned                      | AT · DE · FR   |     |
| Trial phase<br>Therapeutic ar | rea Diseases           | Pharmacology (Phas<br>s [C] - Respiratory T | e I)- Other<br>Tract Diseases [C08] | Medical conditions<br>Low intervention study | Apnoea<br>No   |     |
| Medical device                | e No                   | No                                          | Population type                     | Healthy Volunteers                           |                |     |

# Pregled podataka o zahtjevima za klinička ispitivanja – Stranica zahtjeva kliničkog ispitivanja i ne-značajnih izmjena

Korisnici će pronaći sve informacije povezane sa zahtjevima za kliničko ispitivanje i ne-značajnim izmjenama na dnu podizbornika "Sažetak" na stranici kliničkog ispitivanja, što znači da se stranice svih zahtjeva nalaze unutar stranice kliničkog ispitivanja

Zahtjevi i ne-značajne izmjene otvaraju se klikom na njihovu ID oznaku

U slučaju da korisnici podnesu nove verzije CTA-a, moći će vidjeti starije verzije tih CTA-a klikom na ikonu arhive ("Versions"), koja se nalazi s desne strane stranice zahtjeva za kliničko ispitivanje

#### Stranica kliničkog ispitivanja (CT) – podizbornik Sažetak

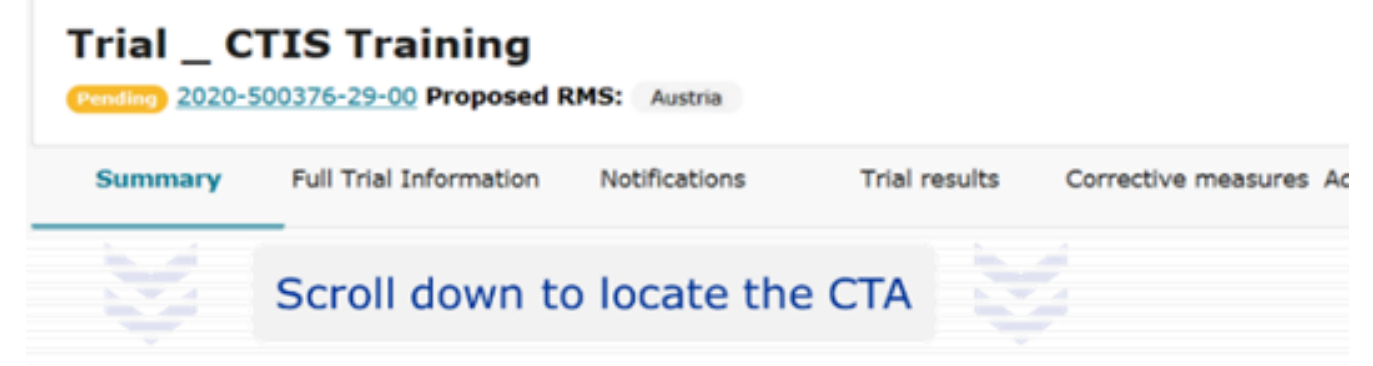

#### APPLICATION AND NON-SUBSTANTIAL MODIFICATION

| Туре                     | ID          | Parts                                | MSCs                                         | Submission date |
|--------------------------|-------------|--------------------------------------|----------------------------------------------|-----------------|
| Substantial modification | <u>SM-1</u> | Part I<br>Part I<br>Part I           | AT(Under evaluation)<br>DE(Under evaluation) |                 |
| Additional MSC           | AM-3        | Part II                              | FR(Under evaluation)                         | 28/10/2020      |
| Initial                  | IN          | Part I & Part II<br>Part I & Part II | AT(Authorised)<br>DE(Authorised)             | 22/10/2020      |

#### Stranica zahtjeva za kliničko ispitivanje (CTA)

Clinical Trial for CTIS Training 2020-500257-41-00 / Additional MSC ID: AM-3 Under evaluation / RMS: Aust

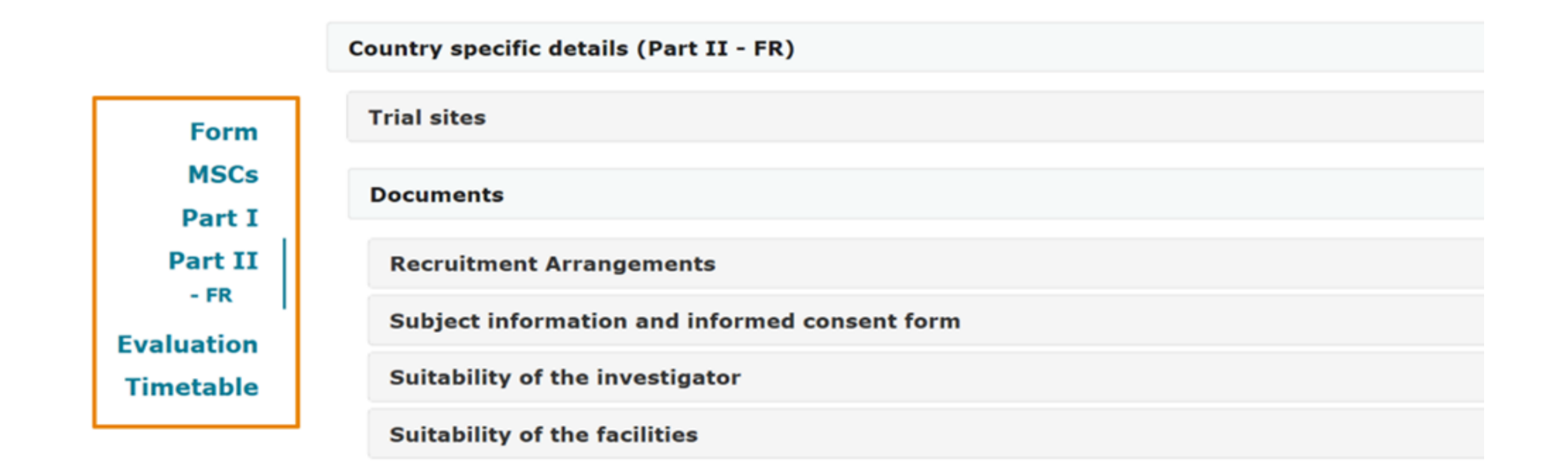

Sponzorski korisnici mogu pristupiti informacijama o CT/CTA u svakoj dotičnoj državi članici u slučaju multinacionalnih ispitivanja; da bi to učinili, korisnici trebaju otići na podizbornik "Potpune informacije o ispitivanju", odabrati MSC klikom na padajući popis ispod oznake "Država članica" u gornjoj lijevoj strani zaslona

Države članice koje nisu dotične države članice mogu vidjeti samo strukturirane podatke, ali nemaju pristup dokumentima u pojedinom kliničkom ispitivanju, a vezano uz navedeno u budućnosti će možda biti promjena

# Preuzimanje podataka o kliničkim ispitivanjima, zahtjevima i ne-značajnim izmjenama

Podaci o kliničkom ispitivanju i zahtjevima za kliničko ispitivanje mogu se preuzeti na tri načina:

- 1. Iz popisa rezultata pretraživanja
- 2. Sa stranice kliničkog ispitivanja
- 3. Sa stranice zahtjeva za kliničko ispitivanje

Svaka vrsta preuzimanja omogućuje korisnicima pristup različitim informacijama i dokumentima

### 1. Preuzimanje podataka s rezultata pretraživanja

- ➢Klik na "Download trials"
- Selektiranje određenog ispitivanja klikom na kućicu lijevo
   Klik na "Start download"
- Moguće preuzimanje svih informacija povezanih s kliničkim ispitivanjem
- Korisnici će preuzeti zip mapu koja sadrži sve strukturirane podatke i predane dosjee kliničkog ispitivanja koje je odabrano za preuzimanje
- Strukturirani podaci su sve strukturirane informacije koje su ručno unesene u sustav, kao što su upisani podaci, podaci odabrani klikom ili iz izbornika (nisu dokumenti učitani u CTIS)

### 2. Preuzimanje podataka sa stranice kliničkog ispitivanja

➢Klik na "Download"

Selektiranje sadržaja koji se želi preuzeti klikom na kućicu lijevo

➢Klik na "Start download"

Moguće preuzimanje podataka i dokumenata iz kliničkog ispitivanja ili zahtjeva za kliničko ispitivanje odabirom odjeljaka od interesa, koji dolaze u obliku komprimirane (zip) mape spremljeni u pdf/xml formatu

# 3. Preuzimanje podataka sa stranice zahtjeva za kliničko ispitivanje

- ➢Odabir "Dio I" ili "Dio II"
- ➢Spuštanje na dno stranice
- ≻Klik na pdf ikonu jednog ili više dokumenata

Moguće preuzimanje pojedinačnih dokumenata sadržanih u određenom zahtjevu za kliničko ispitivanje ili ne-značajnoj izmjeni